### **#PonteWOM**

1. Ingresar a la página de gestión del ROUTER

Ingresaremos a la página de gestión de nuestro equipo ya sea conectados al Router/Mifi por su red wifi o cableada(Solo Router). Una vez en la red abriremos un navegador de internet y escribiremos en la barra de direcciones: **192.168.1.1** 

#### Y presionaremos la tecla Enter o el botón ir.

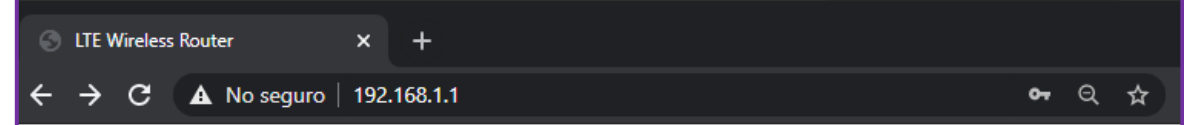

Nos cargará la página de gestión nuestro Router,

| 2. Accedemos o inic         | iamos sesión                                      | _ |     |
|-----------------------------|---------------------------------------------------|---|-----|
| Nombre de Usuario:          | Router inalâmbrico LTE                            |   |     |
| admin                       | Español   English   中文                            |   |     |
| Contraseña:<br><b>admin</b> | Nombre de usuario admin Contraseña Iniciar sesión |   | Cli |
|                             |                                                   |   |     |

Click en "**iniciar sesión**"

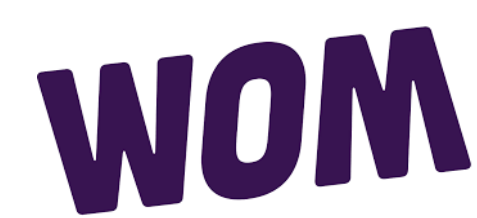

### **#PonteWOM**

3. Nos aparecerá esta ventana emergente. De la cual presionaremos el botón saltar.

| ¡Bienvenido! Gracias por elegir LTE                                                                                                    |  |  |  |
|----------------------------------------------------------------------------------------------------|--|--|--|
| Recomendamos ejecutar la configuración rápida para configurar el enrutador.                                                                                                    |  |  |  |
| Asegúrese de haber seguido los pasos de la Guía de configuración rápida para asegurarse de<br>que todos los cables estén conectados correctamente. Este procedimiento de configuración le<br>guiará mediante instrucciones paso a paso sobre cómo poner en marcha su conexión a Interne |  |  |  |
| Saltar Configuración rápida                                                                                                    |  |  |  |
| No mostrar configuración rápida en el futuro.                                                                                                    |  |  |  |
| Nota - Aún podrá acceder al enlace de Configuración rápida en su panel incluso si lo omite aquí.                                                                                                    |  |  |  |

A continuación nos aparecerá el tablero de gestión de nuestro Router/Mifi

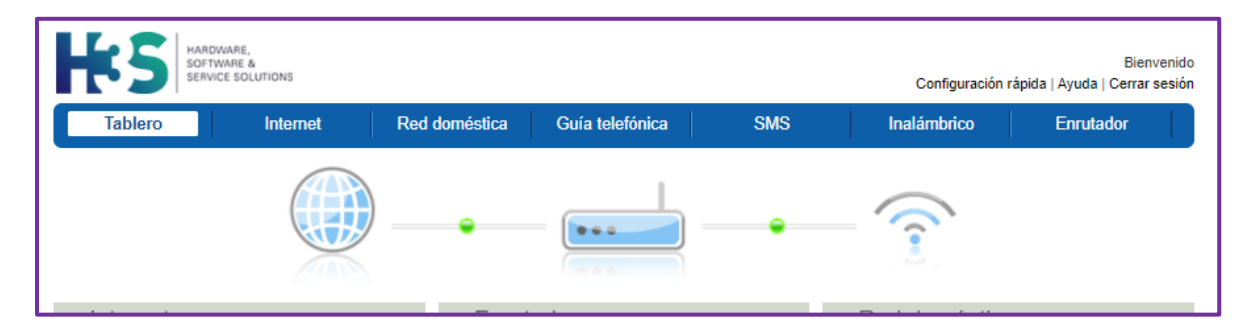

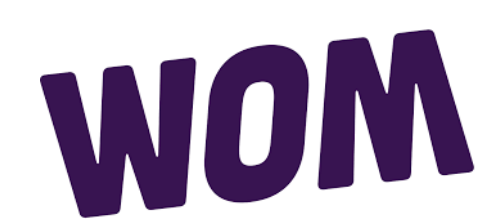

#### **#PonteWOM**

4. Del tablero de control de nuestro Router/Mifi seleccionamos el menú INTERNET

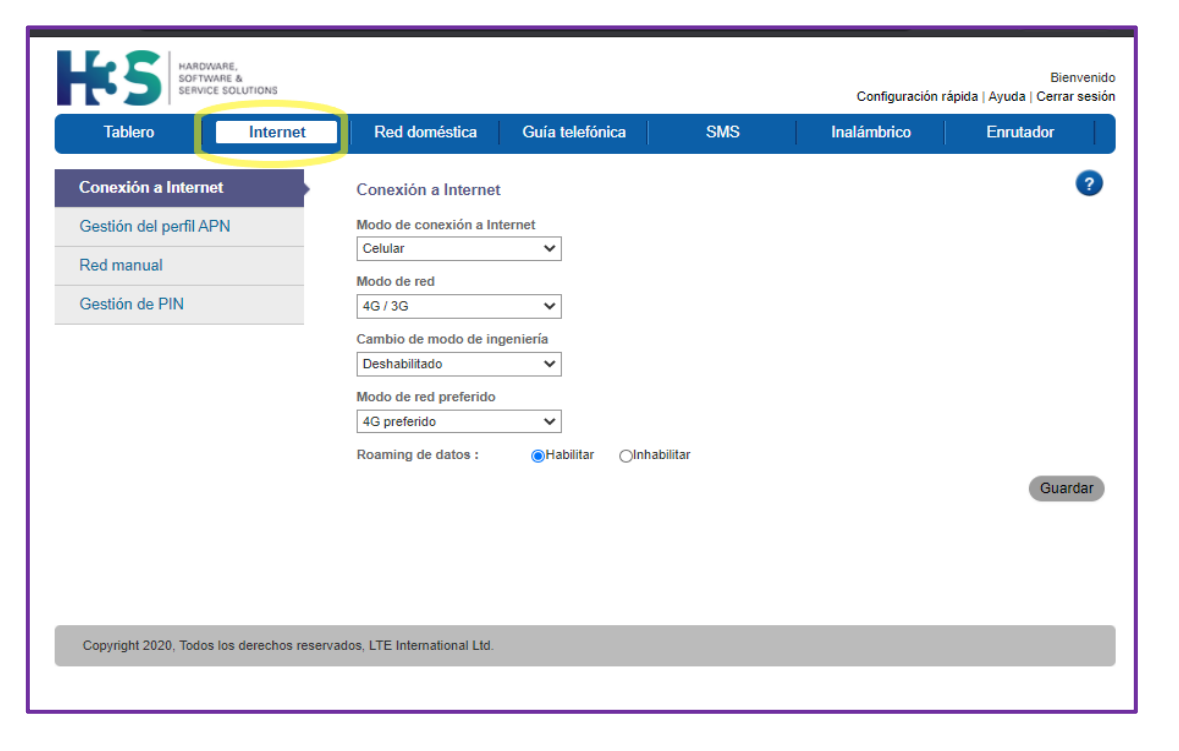

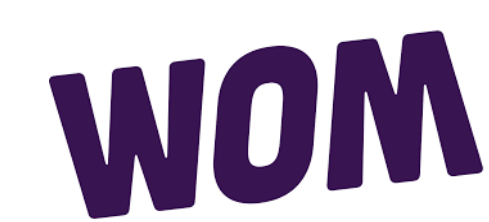

#### **#PonteWOM**

5. Una vez aquí elegiremos la opción Gestión de perfil APN y después seleccionaremos Nuevo perfil APN

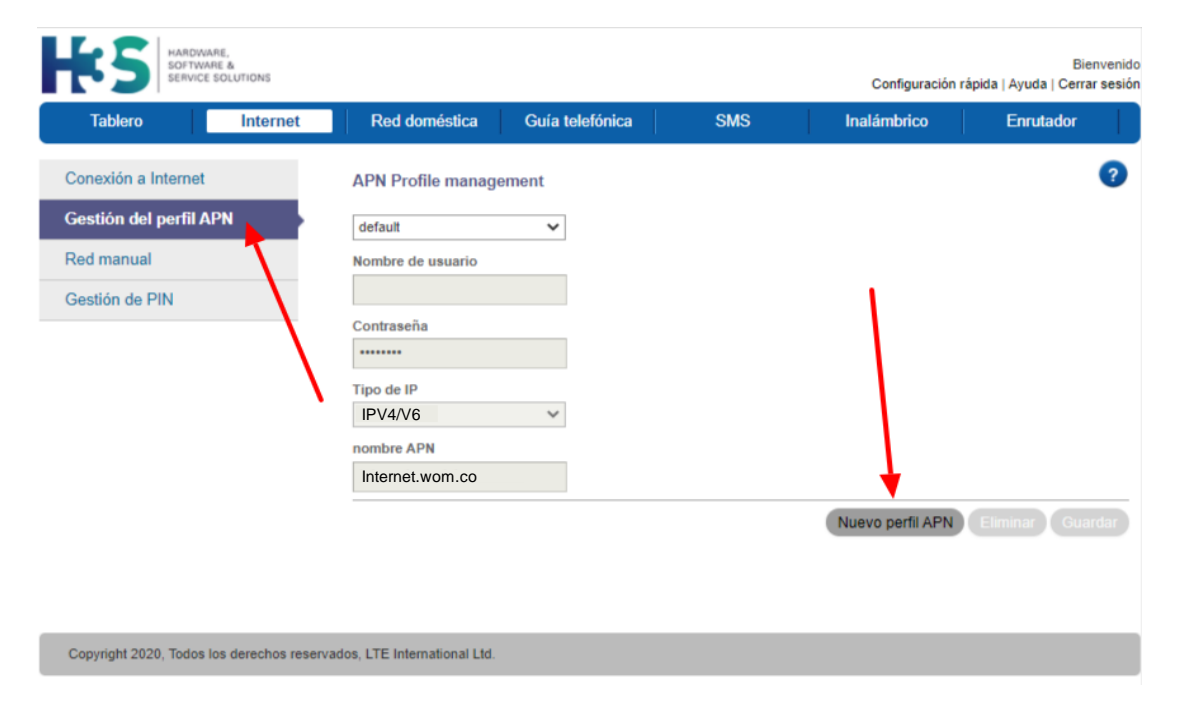

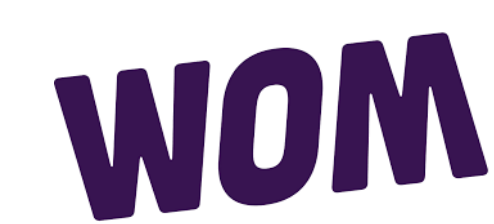

#### **#PonteWOM**

#### 6. Configurar APN

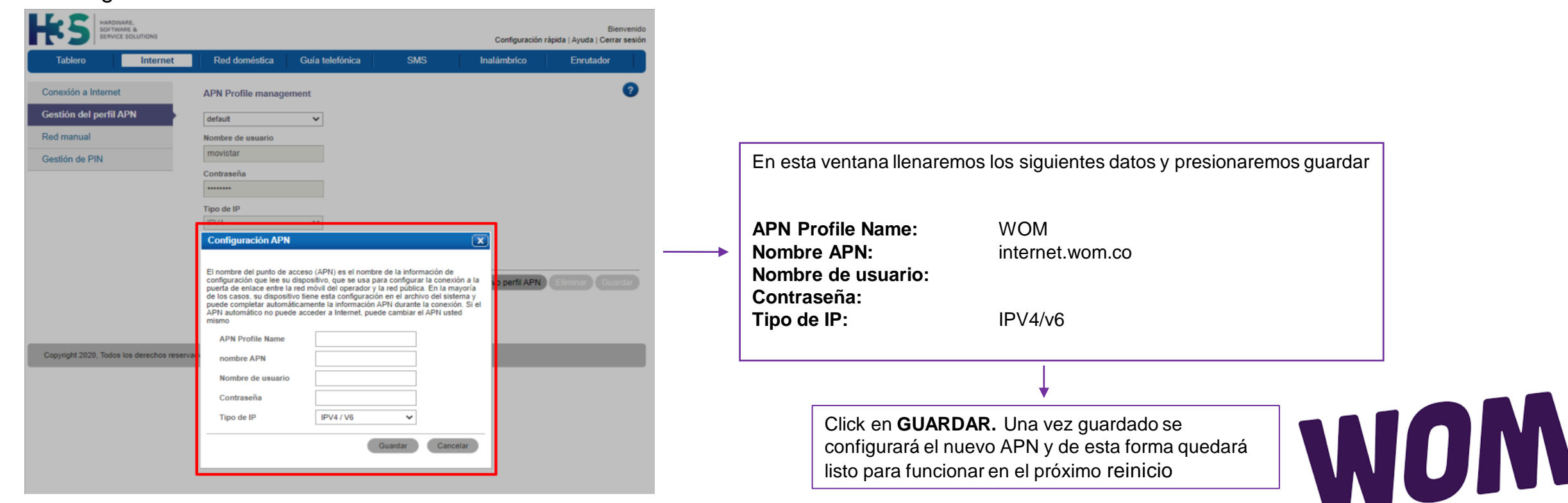

#### **#PonteWOM**

6. Apagaremos y encenderemos el equipo.

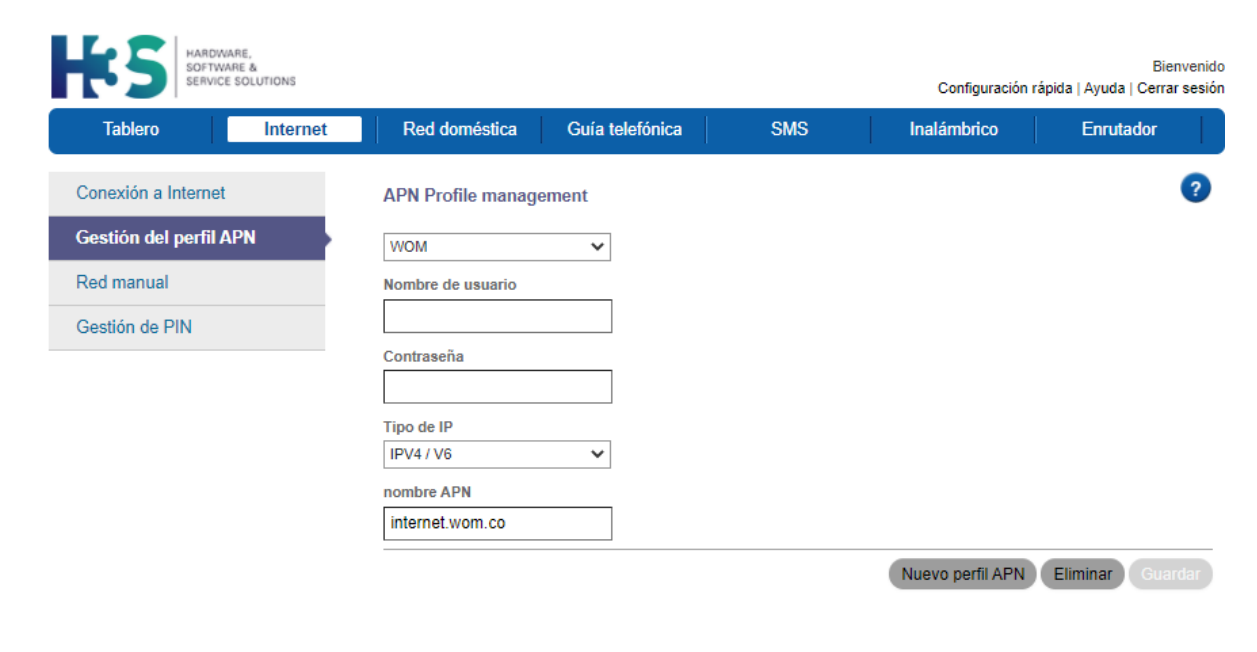

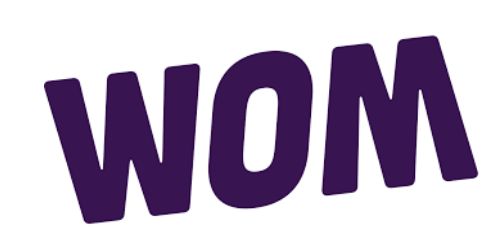